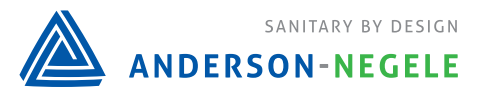

#### **Troubleshooting Guide: ILM-4**

FOOD

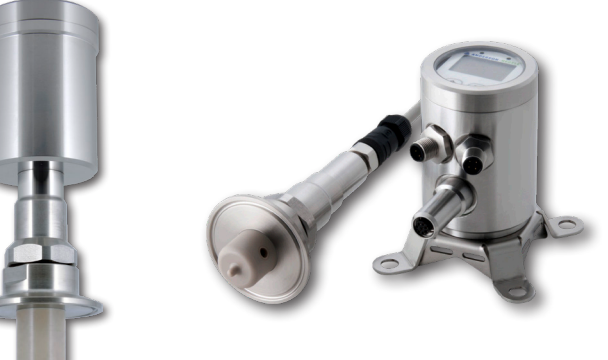

*Please note: This troubleshooting guide is for ILM-4 and ILM-4R models produced after April 2018* 

# Full Range Calibration Procedure

ILM-4

#### Calibrating using a full range

- 1. Make sure you know the milli siemens range required for your system / process
- 2. Obtain good known conductivity reference solutions to complete the calibration. Typically, distilled water would be used as the low point, and you would select two reference solutions that would represent a mid-point and a high-point (at least 80% of full range) across your required range
- 3. Test the unit in each reference solution without making any adjustments and record all values
- 4. If the readings differ by the same amount in each solution, complete an Offset adjustment **(See Procedure A)** by using either the push buttons on the display or the MPI-200 Software/Cable
  - An offset adjustment is an addition or subtraction to the value to obtain a linear reading. For example, if the difference is +1 mS/cm, the offset would be a -1 mS/cm

| <b>Reference Solution</b> | Sensor Reading | Difference | Offset   |
|---------------------------|----------------|------------|----------|
| 0 mS/cm (distilled water) | 1 mS/cm        | +1 mS/cm   | -1 mS/cm |
| 20 mS/cm                  | 21 mS/cm       | +1 mS/cm   | -1 mS/cm |
| 100 mS/cm                 | 101 mS/cm      | +1 mS/cm   | -1 mS/cm |

- 5. If the readings vary by a different amount in each solution, complete a Slope Adjustment **(See Procedure B)** by using either the push buttons on the display or the MPI-200 Software/Cable
  - The correction here will represent a % error. The default value should be 100% but can be adjusted down to a minimum of 75% or up to a maximum of 125% to yield the acceptable % error (standard deviation) needed for a linear reading for your process parameters. The slop adjustment may need to be completed multiple times to reach a linear reading.

| <b>Reference Solution</b> | Sensor Reading | Difference | % Error | Slope |
|---------------------------|----------------|------------|---------|-------|
| 0 mS/cm (distilled water) | 1 mS/cm        | +1 mS/cm   | 1%      | 99%   |
| 20 mS/cm                  | 23 mS/cm       | +3 mS/cm   | 3%      | 97%   |
| 100 mS/cm                 | 105 mS/cm      | +5 mS/cm   | 5%      | 95%   |

2

#### Changing Offset using push buttons

- 1. Long right press to Menu
- 2. Short right press down to Calibr.
- 3. Long right press to Calibration menu
- 4. Long right press to Conductivity 1
- 5. Long right press to highlight
- 6. Short right press to underscore leftmost digit
- 7. Long right press to highlight digit
- 8. Use left and right buttons to change as needed
- 9. Long right press to unhighlight
- 10. Short right press to underscore second digit
- 11. Long right press to highlight digit
- 12. Use left and right buttons to change as needed
- 13. Long right press to unhighlight
- 14. Short right press to highlight all
- 15. Long right press to Save Data?
- 16. Short right press for yes
- 17. Repeat as needed for Cond and Conductivity 2

#### Changing Offset using MPI-200 Software

- 1. Make sure unit is powered with 24V DC
- 2. Make sure green board on the adapter is facing towards the connectors on ILM
- 3. Open Software
- 4. Click on ILM-4
- 5. Click on Extras tab on top of screen
- 6. Select Calibration
- 7. Enter password (5315)
- 8. Click OK

|                                                                                                    | _                                                                         |                                                                              | ×                                                                                     |
|----------------------------------------------------------------------------------------------------|---------------------------------------------------------------------------|------------------------------------------------------------------------------|---------------------------------------------------------------------------------------|
|                                                                                                    |                                                                           |                                                                              |                                                                                       |
|                                                                                                    |                                                                           |                                                                              |                                                                                       |
| Mode <ul> <li>Monitoring</li> <li>Adjustment</li> <li>Setup</li> <li>Calibration</li> </ul> Password | -<br>ОК                                                                   | Cance                                                                        |                                                                                       |
|                                                                                                    | Mode     Monitoring     Adjustment     Setup     Calibration     Password | Mode –<br>Monitoring<br>Adjustment<br>Setup<br>Calibration<br>Password<br>OK | Mode –<br>Monitoring<br>Adjustment<br>Setup<br>Calibration<br>Password<br>OK<br>Cance |

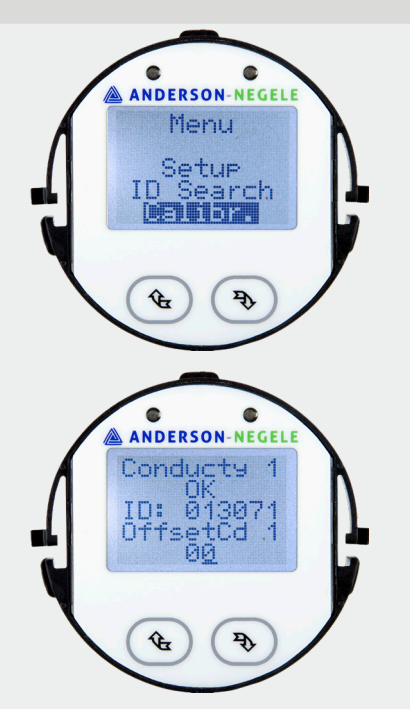

#### Changing Offset using MPI-200 Software (cont'd)

- 9. Click on Conductivity Measurement
- 10. Click on Conductivity 1
- 11. Click on Offset Conductivity 1
- 12. Select red screwdriver to enable editing (1)
- 13. Use up and down arrows to adjust range (2)
- 14. Click on green check mark to save (3)

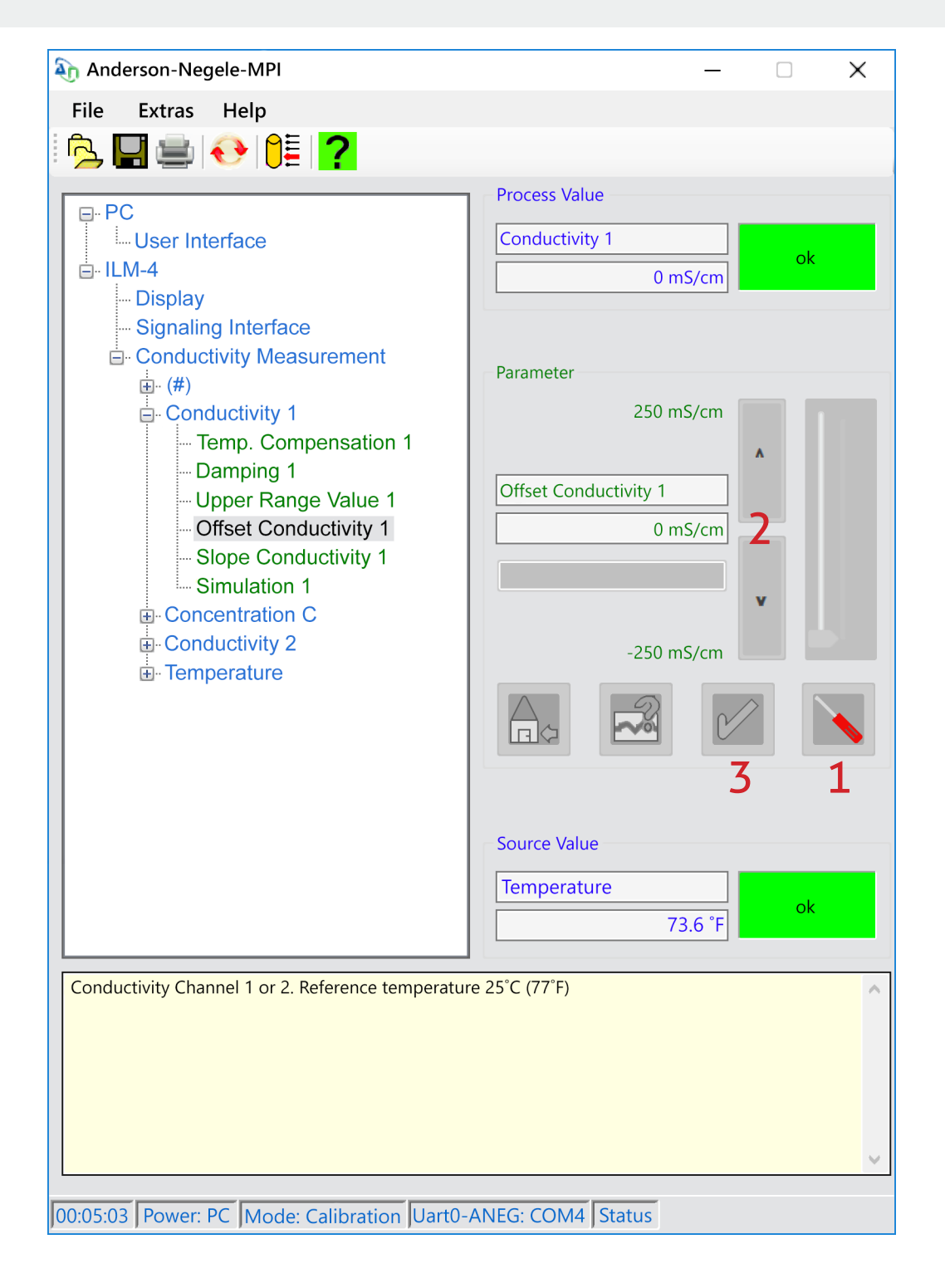

4

#### **Changing Slope Adjustment using push buttons**

- 1. Long right press to Menu
- 2. Short right press down to Calibr.
- 3. Long right press to Calibration menu
- 4. Short right presses down to Slope CD 1
- 5. Long right press to highlight
- 6. Short right press to underscore leftmost digit
- 7. Long right press to highlight digit
- 8. Use left and right buttons to change as needed
- 9. Long right press to unhighlight
- 10. Short right press to underscore second digit
- 11. Long right press to highlight digit
- 12. Use left and right buttons to change as needed
- 13. Long right press to unhighlight
- 14. Short right press to underscore third digit
- 15. Long right press to highlight digit
- 16. Use left and right buttons to change as needed
- 17. Long right press to unhighlight
- 18. Short right press to underscore fourth digit
- 19. Long right press to highlight digit
- 20. Use left and right buttons to change as needed
- 21. Long right press to unhighlight
- 22. Short right press to highlight all
- 23. Long right press to Save Data?
- 24. Short right press for yes
- 25. Repeat as needed for Cond and Conductivity 2

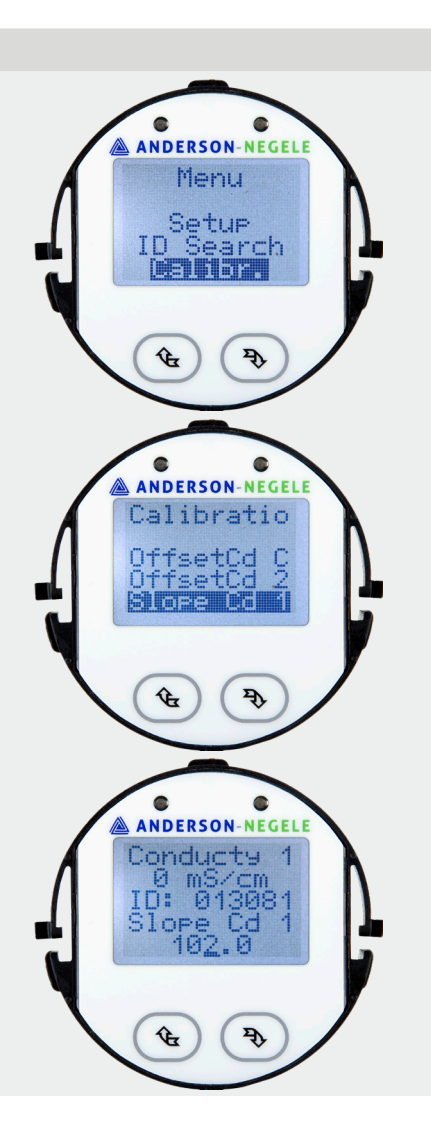

## Changing Slope Adjustment using MPI-200 Software

- 1. Make sure unit is powered with 24V DC
- 2. Make sure green board on the adapter is facing towards the connectors on ILM
- 3. Open Software
- 4. Click on ILM-4
- 5. Click on Extras tab on top of screen
- 6. Select Calibration
- 7. Enter password (5315)
- 8. Click OK

(Continued on following page)

| 🗞 Anderson-Negele-MPI                                                             | – 🗆 X                                                                                                    |
|-----------------------------------------------------------------------------------|----------------------------------------------------------------------------------------------------|
| File Extras Help                                                                  |                                                                                                    |
| PC Mode User Interface ILM-4 Display Signaling Interface Conductivity Measurement | <ul> <li>Mode – □ ×</li> <li>Monitoring</li> <li>Adjustment</li> <li>Setup</li> <li>Calibration</li> </ul> |
|                                                                                   | OK Cancel                                                                                                  |

### Changing Slope Adjustment using MPI-200 Software (cont'd)

- 1. Click on Conductivity Measurement
- 2. Click on Conductivity 1
- 3. Click on Slope Conductivity 1
- 4. Select red screwdriver to enable editing (1)
- 5. Use up and down arrows to adjust range (2)
- 6. Click on green check mark to save (3)

| 💫 Anderson-Negele-MPI                                                                                                    | - 🗆 X                                                                                                    |  |  |
|----------------------------------------------------------------------------------------------------|----------------------------------------------------------------------------------------------------|--|--|
| File Extras Help                                                                                                    |                                                                                                    |  |  |
| ि 🔲 🚔 📀 1 🔁                                                                                                    |                                                                                                    |  |  |
|                                                                                                    | Process Value                                                                                                    |  |  |
| PC     User Interface     ILM-4     Display     Signaling Interface     Conductivity Measurement     (#)     Conductivity 1     Temp. Compensation 1     Damping 1     Upper Range Value 1     Offset Conductivity 1     Slope Conductivity 1     Simulation 1     Concentration C     Conductivity 2     Temperature | Process Value          Conductivity 1       ok         0 mS/cm       ok         Parameter       125.0 %         Slope Conductivity 1       1         100.0 %       2         75.0 %       1 |  |  |
| Conductivity Channel 1 or 2. Reference temperatur                                                                                                    | Source Value<br>Temperature<br>re 25°C (77°F)                                                                                                    |  |  |
| 00:05:03 Power: PC Mode: Calibration Uart0-ANEG: COM4 Status                                                                                                    |                                                                                                    |  |  |
|                                                                                                    |                                                                                                    |  |  |

10027 / 0.1/ 2019-08-13 / T Anderson-Negele 156 Auriesville Road Fultonville, NY 12072

Phone 800-833-0081 Fax 518-922-8997 info@anderson-negele.com

Tech. Support: techservice@anderson-negele.com Phone 800-833-0081